# SIEMENS

# en

# **Operating Instructions**

# RDE100..

RDE100.. – the room thermostat that allows you to set the ideal room temperature at the time you want. There are several switching patterns available that can be set to your specific needs.

|                                                                                                    | 1. Display    |                                                                                                |              |                                                      |
|----------------------------------------------------------------------------------------------------|---------------|------------------------------------------------------------------------------------------------|--------------|------------------------------------------------------|
|                                                                                                    |               | Indicating that<br>batteries need to be<br>replaced<br>(only with battery-<br>powered version) | 10 13:01 13  | Digits for time                                      |
|                                                                                                    | ሳ             | Frost protection (heating) is active                                                           | am<br>pm     | Morning: 12-hour format<br>Afternoon: 12-hour format |
| <b>O O</b> +                                                                                                    | Φ             | Auto Timer mode                                                                                | ALL          | Confirmation                                         |
| A State of the state of the sta | AUTO          | View and set Auto time switch                                                                  | °F           | Room temperature in<br>degrees Fahrenheit            |
|                                                                                                    | 桊             | Comfort mode                                                                                   | °C           | Room temperature in<br>degrees Celsius               |
|                                                                                                    | C             | Economy mode                                                                                   | Ţ            | Button lock activated                                |
|                                                                                                    | mode          | Escape                                                                                         | 245          | Display of room tem-<br>perature, setpoint, etc.     |
|                                                                                                    | Ð             | External input enabled                                                                         | <u> </u>     | Heating ON                                           |
|                                                                                                    |               | Permanent setpoint setting                                                                     | 1234567      | Weekday 1 = Monday<br>7 = Sunday                     |
|                                                                                                    | $\bigcirc$    | Day and time setting                                                                           | 0 6 12 18 24 | Timer bar                                            |
|                                                                                                    |               | Holiday mode setting                                                                           |              | Current room temperature                             |
|                                                                                                    | 2. Change o   | perating mode                                                                                  |              |                                                      |
|                                                                                                    | 3. Set        |                                                                                                |              |                                                      |
|                                                                                                    | 4. OK         |                                                                                                |              |                                                      |
|                                                                                                    | 5. Decrease   | value                                                                                          |              |                                                      |
|                                                                                                    | 7. Battery bo | blder                                                                                          |              |                                                      |
|                                                                                                    | Buildry ne    |                                                                                                |              |                                                      |

# Do you want to adjust the time and day?

| set  | Pro                        | ceed as follows:                                                 |  |  |
|------|----------------------------|------------------------------------------------------------------|--|--|
| ok   | •                          | Press set and select ()                                          |  |  |
| +    | •                          | Press <b>ok</b> and the time flashes for setting                 |  |  |
| -    | •                          | Press + or - to adjust the time                                  |  |  |
| mode | •                          | Press ok to confirm                                              |  |  |
|      | •                          | The weekday flashes, press + or – to select the desired day      |  |  |
|      | Press ok to save the value |                                                                  |  |  |
|      | •                          | Press mode to exit or wait for the program to exit automatically |  |  |

# Do you want to lock the buttons?

| mode | Press and hold mode for at least 7 seconds to activate a button lock. Repeat to unlock.                           |
|------|----------------------------------------------------------------------------------------------------|
|      | The unit operates normally when the buttons are locked, but no changes are possible while the buttons are locked. |

#### Are your rooms too warm/too cold?

| +<br>-            | Press + or – to increase or decrease the room temperature setpoint in increments of 0.5 $C/1 F$ .<br>Proceed as follows:                     |  |
|-------------------|----------------------------------------------------------------------------------------------------|--|
| ok<br>set<br>mode | <ul> <li>Press + or - to adjust the setpoint temporarily.<br/>This adjustment is reset as soon as the<br/>operating mode changes.</li> </ul> |  |
|                   | Press <b>ok</b> , <b>set</b> or <b>mode</b> to save the value or wait<br>for the program to exit automatically                               |  |
|                   | <ul> <li>To lock the setpoints, use parameters P06 and<br/>P08.</li> </ul>                                                                   |  |

#### Do you want to change the operating mode?

| mode | The thermostat provides Comfort mode, Economy<br>mode, and Auto mode. Changeover between the<br>operating modes can be made manually by pressing                                                                   |  |  |
|------|----------------------------------------------------------------------------------------------------|--|--|
|      | mode.                                                                                                    |  |  |
|      | <b>Comfort</b> mode is the permanent (24 h) selection<br>of Comfort. Select this mode to maintain Comfort<br>temperature permanently without any time switch. It is<br>used during occupancy periods, for example. |  |  |
|      | <b>C</b> Economy mode is the permanent (24 h) selection of Economy. Select this mode to maintain the                                                                                                    |  |  |
|      | Economy temperature permanently without any time switch.                                                                                                    |  |  |
|      | It is used during non-occupancy periods, for example at night.                                                                                                    |  |  |
|      | Auto In Auto timer mode, operating modes (Comfort, Economy) are changed automatically according to the time switch set.                                                                                            |  |  |
| •    | <b>Frost protection</b> is a function always active in the background. As soon the room temperature falls below 5 °C, the unit automatically activates the heating $\underline{\iiint}$ .                          |  |  |

#### Do you want to set permanent temperature setpoints?

| set  | Press set and select                                                                     |
|------|------------------------------------------------------------------------------------------|
| ok   | Press ok to confirm                                                                      |
| +    | <ul> <li>Press mode to select an operating mode,<br/>Comfort or Economy</li> </ul>       |
| mode | <ul> <li>Press + or - to adjust the setpoint permanently.</li> </ul>                     |
|      | Press ok to confirm                                                                      |
|      | <ul> <li>Press mode to exit or wait for the program to exit<br/>automatically</li> </ul> |
| !    | <b>Note:</b> This permanent setpoint is used during Auto timer mode.                     |

#### Energy saving tips without sacrificing comfort

- Select Auto timer mode during the heating period, and set the time switch according to your normal habits at home
- Select Economy mode or Holiday mode for long periods of non-occupancy and during summer period

## Do you want to set your Holiday mode?

s

| set<br>ok | Use the Holiday mode to set the thermostat to a<br>constant temperature while absent.                                                                                                    |  |  |
|-----------|----------------------------------------------------------------------------------------------------|--|--|
| +         | <ul> <li>Press set and select <sup>[1]</sup></li> </ul>                                                                                                    |  |  |
| _         | Press ok to confirm                                                                                                    |  |  |
| mode      | <ul> <li>Press + or - to adjust the temperature setpoint</li> </ul>                                                                                                    |  |  |
| mouo      | Press ok to confirm                                                                                                    |  |  |
|           | <ul> <li>Press + or - to adjust the number of days for<br/>holidays (Note: 0 = Holiday mode OFF)</li> </ul>                                                                                                    |  |  |
|           | Press ok to save the value                                                                                                    |  |  |
|           | <ul> <li>When Holiday mode is activated, the remaining<br/>days are displayed on the screen</li> </ul>                                                                                                    |  |  |
| !         | <b>Note:</b> If you press <b>mode</b> while Holiday mode is active, the function is turned off and the [1] symbol                                                                                                    |  |  |
|           | disappears.                                                                                                    |  |  |
|           | If the Comfort and Economy setpoint values are both<br>locked, the lowest locked setpoint value is the Holiday<br>mode setpoint value. You can adjust the setpoint<br>temperature from 5 °C up to the lowest locked setpoint<br>value. |  |  |

#### Do you want to enter your own time switch? Option 1: Time switch with individual day selection (P11=0)

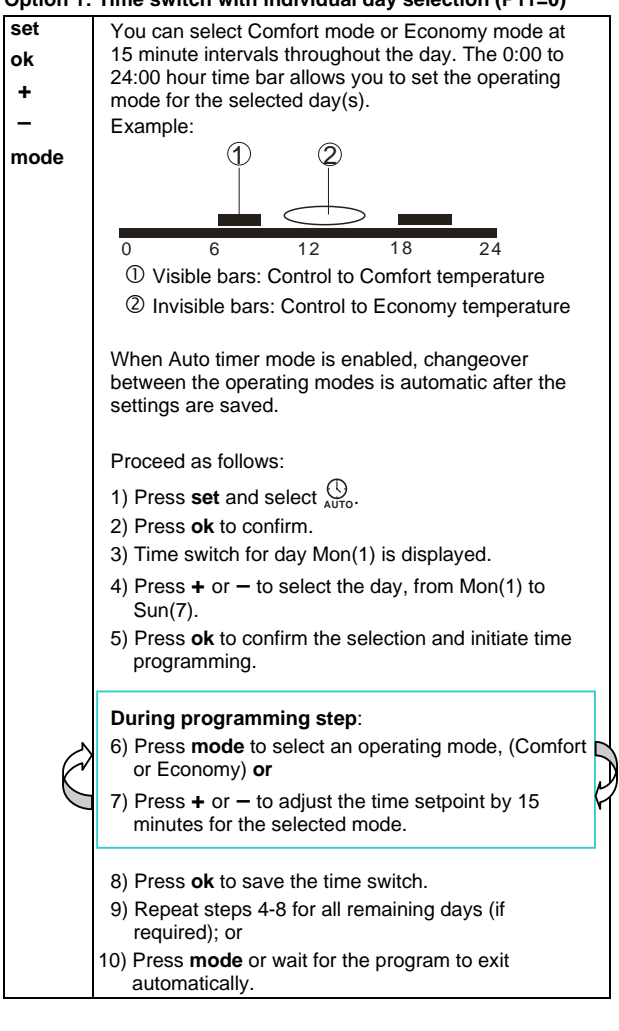

**Operating Instructions** 

2/4

#### Option 2: Time switch with the same 7 day selection (P11=1)

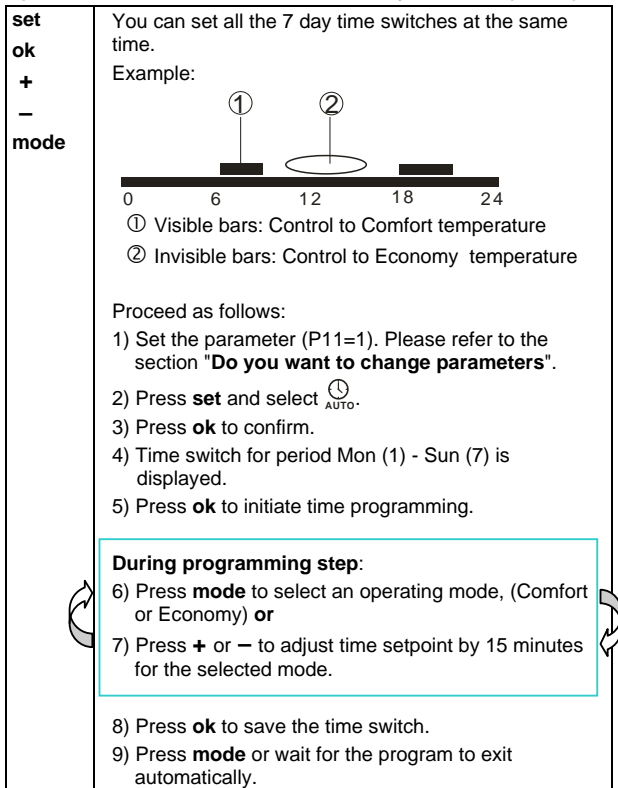

#### Option 3: Time switch with 5-2 day selection (P11=2)

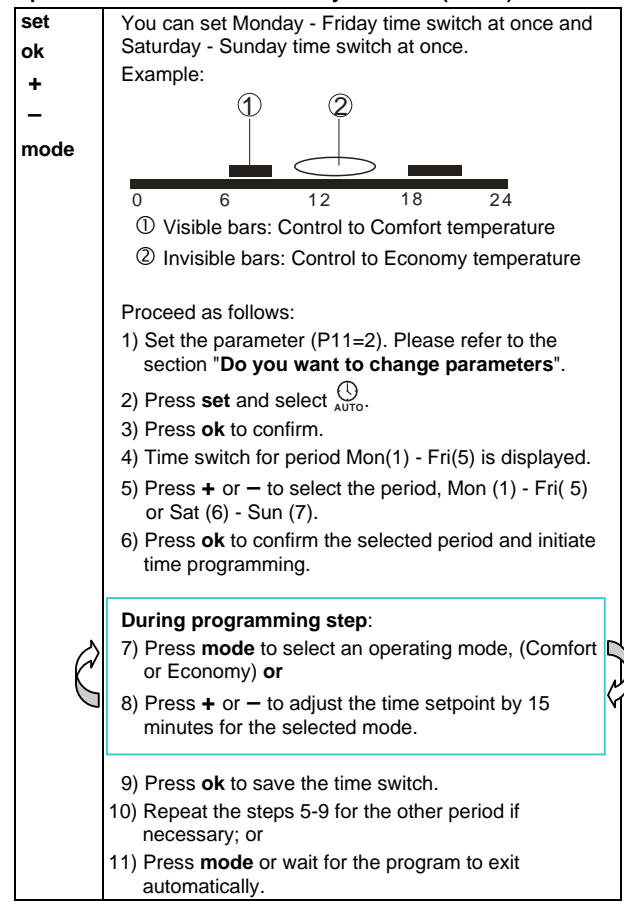

#### Factory default for 7-day time switch

| Default | Day/s           | Comfort mode                       | Economy mode                       |
|---------|-----------------|------------------------------------|------------------------------------|
| value   | Mo (1) – Fr (5) | 6:00 – 8:00 hr<br>17:00 – 22:00 hr | 22:00 – 6:00 hr<br>8:00 – 17:00 hr |
|         | Sa (6) – Su (7) | 7:00 – 22:00 hr                    | 22:00 – 7:00 hr                    |

## Does symbol i appear on the display? (Only with battery-powered versions)

Symbol 🔲 is displayed when the batteries are low. Replace them with 2 new alkaline batteries type AAA. Proceed as follows:

- Get 2 new alkaline batteries type AAA
- Remove the battery holder, then the batteries, insert the new batteries and, within 1.5 minutes, replace the battery holder
- Ensure the exhausted batteries are disposed of correctly, in compliance with environmental requirements

# Do you want to change the parameters?

| +<br>-     | If you want to change control parameters, proceed as follows:                                                                               |  |  |
|------------|----------------------------------------------------------------------------------------------------|--|--|
| ok<br>mode | <ul> <li>Press + and - simultaneously for 5 seconds</li> <li>Release them and parameter "P01" is displayed on the bottom segment</li> </ul> |  |  |
|            | <ul> <li>Press + or - to scroll to the parameter that<br/>needs to be adjusted</li> </ul>                                                   |  |  |
|            | Press ok to select this parameter                                                                                                    |  |  |
|            | <ul> <li>Press + or - to adjust the value</li> </ul>                                                                                        |  |  |
|            | <ul> <li>Press ok to confirm the adjusted value</li> </ul>                                                                                  |  |  |
|            | <ul> <li>Press mode to exit the parameters without<br/>saving or wait for the program to exit<br/>automatically</li> </ul>                  |  |  |

## Parameter list

| Parameter no. | Description           | Setting range (default)          |
|---------------|-----------------------|----------------------------------|
| P01           | Time format           | 1 = 24.00 hours (default)        |
| 101           | Time format           | 2 = 12:00 AM/PM                  |
| P02           | Selection of °C or °F | $1 = \mathcal{C}$ (default)      |
| 1.02          |                       | 2 = F                            |
| P03           | Standard              | 1 = room temperature             |
|               | temperature display   | (default)                        |
|               |                       | 2 = setpoint                     |
| P04           | Temperature sensor    | -33 °C                           |
|               | calibration           | Step 0.5 °C                      |
|               |                       | (-66 F, step 1 F)                |
|               |                       | Default: 0 ℃                     |
| P06           | Comfort setpoint      | 0 = OFF (default)                |
|               | lock                  | $1 = ON \rightarrow locked$      |
|               |                       | according to setting in          |
|               |                       | permanent temperature            |
|               |                       | setpoint                         |
| P08           | Economy setpoint      | 0 = OFF (default)                |
|               | IOCK                  | $1 = ON \rightarrow locked$      |
|               |                       | according to setting in          |
|               |                       | setpoint                         |
| P09           | Buzzer                |                                  |
| 105           | Duzzei                | 1 – ON (default)                 |
| P10           | Show fract protection | 0 = OFE (default)                |
| FIU           | icon                  | 0 = OFF (default)<br>1 - ON      |
| D14           |                       |                                  |
| PTI           | auto timer            | 0 = Individual Days<br>(default) |
|               |                       | 1 = All 7 days                   |
|               |                       | 2 = 5/2 days                     |
| P12           | Periodic nump run     | 0 = OFE (default)                |
| 1 12          |                       |                                  |
| P14           | X1 External input     | $0 = N_0 input$                  |
|               | (only for RDE100.1)   | 1 – External sensor              |
|               | , ,                   | 2 – Digital Input                |
| P15           | Temperature           | 0 = OEE (default)                |
| 115           | limitation (only for  |                                  |
|               | RDE100.1)             | 1 - 011                          |
| P16           | Max limitation        | 3560 ℃, step 1 ℃ or              |
|               | temperature for       | 95140 F, step 1 F                |
|               | (only for PDE100.1)   | Default: 55 ℃                    |
| P17           | Window contact        | 0 - Normally Open                |
|               | features (only for    | Contact (default)                |
|               | RDE 100.1)            | 1 = Normally Closed              |
|               |                       | Contact                          |
| P21           | Button scanning rate  | 0.2 = 0.25 s                     |
|               | for the capacitive    | 0.5 = 0.5 s                      |
|               | buttons               | 1.0 = 1.0 s (default)            |
|               | (RDE100.1 only)       | 1.5 = 1.5 s                      |
|               | Note: a shorter       |                                  |
|               | shorter batterv life  |                                  |
| P22           | Reload factory        | 0 = OFF (default)                |
|               | settings              | 1 = reload                       |
| P23           | Software version      | No adjustment possible           |
| . 20          | information           |                                  |

4/4